## Mikroişlemciler, I. Uygulama Yönergesi

**Amaç**: Assembly dili programların komut satırından (CLI) yapılması. **Hedef**: Çalıştırıldığında, "Merhaba Dunya" mesajını ekrana yazdıran bir programın, Assembly dilinde kodlanması için, hata ayıklayıcı (DEBUG) aracı ve komutlarını kullanmayı öğrenme.

Bu uygulamada, çalıştırılan programların beklenen sonuçları üretmemesi durumunda, hangi noktada ne tip bir sorun ile karşılaştığını anlamak için MicroSoft tarafından geliştirilen ve işletim sistemi ile birlikte dağıtılan, **debug** hata ayıklama aracı kullanılacaktır. Debug'ın komut satırından kullanımı kısaca açıklandıktan sonra bu araç kullanılarak Assembly dilindeki basit programların Assembler veya başka bir derleyiciye gerek duymadan komut satırından yazılmasına bir örnek verilecektir.

**Uyarı**: Bu oturumda kullanılan debug.exe, MicroSoft tarafından 16-bit DOS işletim sisteminden başlayarak 32-bit Windows 8 sürümü de dahil olmak üzere tüm işletim sistemlerinde bulunduğu için doğrudan çalıştırılabilir olmasına karşılık, 64-bit işletim sistemleri için MicroSoft'un bu aracı dağıtmaması nedeniyle çalıştırılması olanaksızdır. 64-bit işletim sistemi kurulu bilgisayarlarda bu yönergede anlatılan debug'ı çalıştırabilmek için, açık kaynak kodlu QEMU işlemci emulatörüne grafik kullanıcı arayüzü sağlayan <u>QemuSimpleBoot</u> (qsib) kullanabilirsiniz. Qsib çalıştırıldığında, disk imajı (IMG) seçeneği işaretlendikten sonra, içinde 8-bit M68xx ve 16-bit x86 Assembly dilleri için gereken araçların bulunduğu çalıştırılabilir (bootable) <u>disk imaj dosyası</u>ndan işletim sistemini başlatarak debug'ı çalıştırabilirsiniz. Yazdığınız programın oluşturulduğu/çalıştırıldığı 16-bit DOS ortamından, bilgisayarınızın dosya sistemine aktarılması için **MagicISO** adlı ISO kalıp hazırlama/düzenleme <u>program</u>ını kullanabilirsiniz.

Kullanılacak araç, komut satırında yalnız bir – işareti ile (prompt) sizden tek karakter ile kısaltılmış komut beklemekte ve her girdiğiniz komuttan sonra bir enter ile komutu girdiğinizi belirtmeniz gerekmektedir. Komut istemini **cmd** programını çalıştırarak başlatınız. Bu sırada dosya\_adı ve klasör\_adı tamamlama seçeneği için /**f** seçeneğini de kullanabilirsiniz. Debug programını komut satırından **debug** yazarak çalıştırınız. Debug çalışacak ve sizden bir komut beklediğini – işareti ile ifade edecektir.

```
C:\Users\Ali>debug (enter)
-
```

Assembly dilinde bir kod yazacağımız için Assemble kısaltması olarak a harfi girip enter'a vurunca;

```
C:\Users\Ali>debug
-a (enter)
17C2:0100
```

Programınızın başlayacağı bellek adresinin Segment:Offset biçimindeki değeri, Assembly kodu yazmanızın beklendiği satırın önünde gösterilecektir. Bilgisayarınızda bu işlemleri yapmadan önce çalışan programlar nedeniyle, bu örnekte görüntülenen Segment değeri (17C2), sizin kendi bilgisayarınızda göreceğiniz değerden farklı olacaktır. Programımızın ilk satırını **mov ah,9** yazarak enter'a vurduğunuzda ikinci satırı girmeniz için adres gerektiği şekilde artırılarak (17C2:0102) satır önünde gösterilecektir. Bu satırı girdiğiniz gibi aşağıdaki gösterilen diğer satırları da enter ile sonlandırarak giriniz.

17C2:0100 mov ah,9 17C2:0102 mov dx,0109 17C2:0105 int 21 17C2:0107 int 20 17C2:0109 Assembly dilindeki programın kodu girişinin bittiğini debug'a belirtmek için bir kez daha enter'a vurularak tekrar sizden kısaltılmış komut bekleme durumuna geçirmelisiniz. Ekranda görülen adreslerden, yazdığımız program kodunun bellekte tutulduğu kısmın (Code Segment, cs, bu örnekte 17C2) içinde, 0100<sub>16</sub> adresinden başlayarak 0108<sub>16</sub> adresine kadar olduğu görülmektedir. Girdiğiniz Assembly dilindeki program, DOS/BIOS çağrıları kullanarak ekrana kullanıcının belirlediği bir metin mesajı yazdırmak için kullanılacaktır. Programın en küçük boyutta tutulması amacı ile, metini program kodunun bittiği adresten başlayarak yazmak için debug'ın Edit komutu kısaltması e harfini düzenlemek istediğiniz adresin ana bellekte tutulduğu kısmın (Data Segment, ds) ön ek olarak kullanıldığı şekilde e ds:109 olarak girdiğinizde;

-e ds:0109 'Merhaba Dunya\$' (enter)

ilk Assembly dili programınız çalışmaya hazır demektir. Programınızı çalıştırmadan önce, debug'ın Unassemble komutu kısaltması **u** ile çalıştırılabilir kodun Assembly dili emirlerinden oluşan kaynak kod şeklini görmeniz mümkündür. Program, çalıştırılabilir kodun içinde bulunduğu **cs**'nin içinde  $0100_{16}$  adresinden başlayan bellek adresine tutulduğu için **u cs:100** yazmanız yeterlidir.

| -u cs:100 | (enter) |     |            |   |                                             |
|-----------|---------|-----|------------|---|---------------------------------------------|
| 17C2:0100 | B409    | MOV | AH,09      | ; | DOS Int 21'in 9 işlevi                      |
| 17C2:0102 | BA0901  | MOV | DX,0109    | ; | Metin başlangıç adresi                      |
| 17C2:0105 | CD21    | INT | 21         | ; | DOS Int 21'i çağır                          |
| 17C2:0107 | CD20    | INT | 20         | ; | Programı sonlandır                          |
| 17C2:0109 | 4 D     | DEC | BP         | ; | M karakter kodu                             |
| 17C2:010A | 65      | DB  | 65         | ; | е                                           |
| 17C2:010B | 7268    | JB  | 0175       | ; | r, h                                        |
| 17C2:010D | 61      | DB  | 61         | ; | a                                           |
| 17C2:010E | 62      | DB  | 62         | ; | b                                           |
| 17C2:010F | 61      | DB  | 61         | ; | a                                           |
| 17C2:0110 | 204475  | AND | [SI+75],AL | ; | White Space, D, u                           |
| 17C2:0113 | 6E      | DB  | 6E         | ; | n                                           |
| 17C2:0114 | 7961    | JNS | 0177       | ; | уа                                          |
| 17C2:0116 | 2400    | AND | AL,00      | ; | <pre>\$ (metin sonlandırma karakteri)</pre> |
| 17C2:0118 | 0000    | ADD | [BX+SI],AL |   |                                             |
| 17C2:011A | 0000    | ADD | [BX+SI],AL |   |                                             |
| 17C2:011C | 3400    | XOR | AL,00      |   |                                             |
| 17C2:011E | B117    | MOV | CL,17      |   |                                             |
| _         |         |     |            |   |                                             |

Yukarıdaki programın **u** komutu ile alınan tersine Assembly listesinin kolay anlaşılabilmesi için, noktalı virgül karakteri sonrasında yorum (comment) kısımları eklenerek bu yönergeye aktarılmıştır. Unassemble edilen bir kodun açıklama kısımları olmayacaktır. Assembly dili komutları makine dili kodları ile bire bir eşleştirilebildiği için Unassemble komutu ile çalıştırılabilir kodların (exe dosyalar) karşı düştüğü Assembly dili biçimine geçirmek çok basit bir işlemdir. Unassemble komutu, nasıl çalıştığı bilinmeyen kodların (malware gibi) yapısının tersine mühendislik (reverse engineering) yöntemleri ile analiz edilebilmesi için kullanılabilecek **en önemli** araçlardan birisidir. Benzer şekilde, programı debug'ın Assembly dili karşılıklarına dönüştürme (unassemble) işlemi yapmadan doğrudan göstermesi için **D**ump (dök) komutu kısaltması **d** kullanılabilir;

-d cs:100 (enter) 17C2:0100 B4 09 BA 09 01 CD 21 CD-20 4D 65 72 68 61 62 61 ....!. Merhaba 17C2:0110 20 44 75 6E 79 61 24 00-00 00 00 00 34 00 B1 17 Dunya\$....4... 17C2:0120 . . . . . . . . . . . . . . . . 17C2:0130 . . . . . . . . . . . . . . . . 17C2:0140 . . . . . . . . . . . . . . . . 17C2:0150 . . . . . . . . . . . . . . . . 17C2:0160 . . . . . . . . . . . . . . . . . . . . . . . . . . . . . . . .

Debug aracının Write komut kısaltması w ile yazdığımız programı bir dosyaya saklayarak gerektiğinde komut satırından doğrudan çalıştırabiliriz. Yazma işleminden önce programın uzunluğunu sayarak diske'e yazılacak byte sayısını x86 mimarisinde genellikle döngü sayacı olarak kullanılan 16-bit uzunluktaki CX kaydedicisi içerisine saklamanız gerekmektedir. Programın uzunluğu 23 byte olduğu için CX kaydedicisine  $23_{10}=17_{16}$  değeri saklamak için sırası ile **R**egister komutu kısaltması **r**, **cx** parametresi ile girildiğinde CX kaydedicisinin o anki değeri (0000) gösterildikten sonra yeni değeri ":" karakteri görüldüğünde 17 olarak girilmelidir;

```
-r cx (enter)
CX 0000
:
-r cx
CX 0000
:17 (enter)
-
```

Çalıştırılabilir kodun saklanacağı dosya boyu CX kaydedicisine saklandığı için, dosya adını Name komutu kısaltması **n** harfinden sonra parametre olarak belirterek;

-n pl.com (enter) -

çalıştırılabilir kod, Write komutu kısaltması w ile disk'te adı belirtilen dosyaya (p1.com) yazılır;

```
-w
Writing 00017 bytes
```

Programın çalıştırılabilir kodu bir komut dosyasına saklandığı için, artık debug aracından Quit komutu kısaltması **q** ile çıkılabilir;

```
-q (enter)
C:\Users\Ali>
```

-t

Çalıştırılabilir dosya artık diske yazıldığı için, işletim sistemi komut satırından adı verilerek doğrudan veya yine debug aracılığı ile kaydedici içerikleri de gözlemlenerek adım adım çalıştırılabilir.

```
C:\Users\Ali>p1 (enter)
Merhaba Dunya
C:\Users\Ali>
veya
C:\Users\Ali>debug p1.com
-
```

Programın kaydedici içeriklerini de izleyerek adım adım çalıştırılması için Trace komutu kısaltması t kullanarak her seferinde 1 adım çalıştırılabilir;

AX=0900 BX=0000 CX=0017 DX=0000 SP=FFFE BP=0000 SI=0000 DI=0000 DS=17D3 ES=17D3 SS=17D3 CS=17D3 IP=0102 NV UP EI PL NZ NA PO NC 17D3:0102 BA0901 MOV DX,0109 Eğer her seferinde 1 adım çok yavaş (ve detaylı) görünürse **t** komutuna parametre olarak bir seferde kaç emir çalıştırılacağı da belirtilebilir;

 AX=0900
 BX=0000
 CX=0017
 DX=0000
 SP=FFFE
 BP=0000
 SI=0000
 DI=0000

 DS=17D3
 ES=17D3
 CS=17D3
 IP=0102
 NV UP EI PL NZ NA PO NC

 AX=0900
 BX=0000
 CX=0017
 DX=0109
 SP=FFFE
 BP=0000
 SI=0000
 DI=0000

 AX=0900
 BX=0000
 CX=0017
 DX=0109
 SP=FFFE
 BP=0000
 SI=0000
 DI=0000

 DS=17D3
 ES=17D3
 CS=17D3
 IP=0105
 NV UP EI PL NZ NA PO NC

 AX=0900
 BX=0000
 CX=0017
 DX=0109
 SP=FFF8
 BP=0000
 SI=0000
 DI=0000

 AX=0900
 BX=0000
 CX=0017
 DX=0109
 SP=FFF8
 BP=0000
 SI=0000
 DI=0000

 AX=0900
 BX=0000
 CX=0017
 DX=0109
 SP=FFF8
 BP=0000
 SI=0000
 DI=0000

 DS=17D3
 ES=17D3
 CS=17D3
 CS=00A7
 IP=107C
 NV UP DI PL NZ NA PO NC

 00A7:107C 90
 NOP
 NOP
 NOP
 NOP
 NOP
 NOP

-t 3

**Kaynak** : http://www.intel-assembler.it/portale/5/Write-an-assembly-program-using-DEBUG/Write-an-assembly-program-using-DEBUG.asp